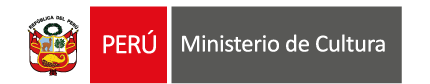

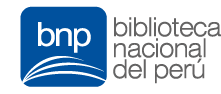

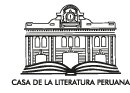

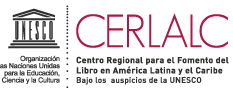

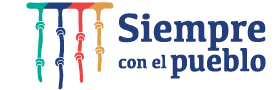

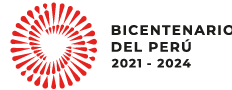

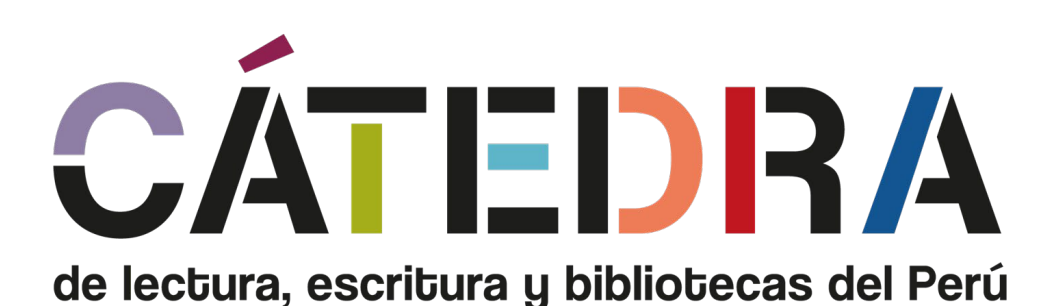

#### Instructivo para la postulación virtual

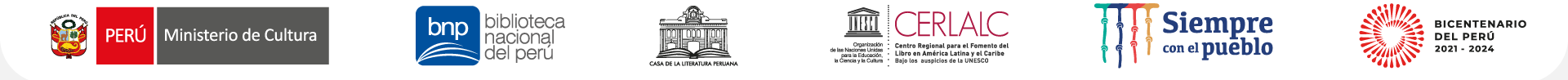

### ¿Qué es el instructivo?

Es un documento que detalla los pasos y las recomendaciones para completar la información y los datos solicitados en las secciones del Formulario de Inscripción Virtual (en adelante, el Formulario).

## ¿Cuál es la finalidad del instructivo?

Orientar a la persona postulante en el proceso de postulación en línea, desde el momento del registro de usuario en la **Plataforma Virtual de Trámites del Ministerio de Cultura** (en adelante, la Plataforma) hasta completar cada sección del **Formulario**.

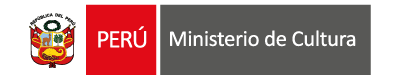

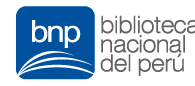

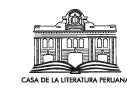

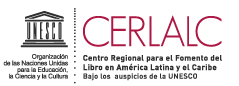

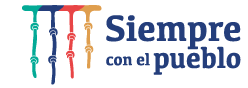

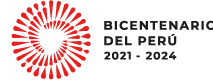

## **IMPORTANTE**

- Toda información registrada en el Formulario tiene carácter de **declaración jurada**.
- Algunas secciones o campos del Formulario disponen de textos guía o textos explicativos que orientan mejor a la persona postulante. Se recomienda leerlos antes de ingresar un dato o adjuntar un documento.
- El sistema permite llenar el Formulario de manera parcial: es posible guardar automáticamente los cambios para completarlos luego, ya sea editando datos o terminando el llenado de los campos restantes.
- Es necesario verificar que cada archivo adjunto corresponda con lo establecido en las bases de la convocatoria al Programa de la Cátedra 2022. En caso de adjuntar un documento en blanco, la postulación será considerada como NO recibida y la persona postulante NO podrá continuar con las siguientes etapas de la postulación.

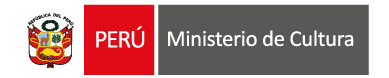

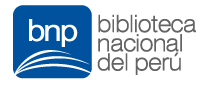

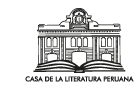

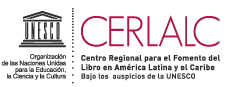

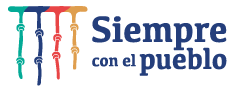

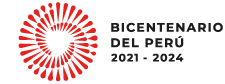

# PASOS A SEGUIR PARA LA POSTULACIÓN VIRTUAL

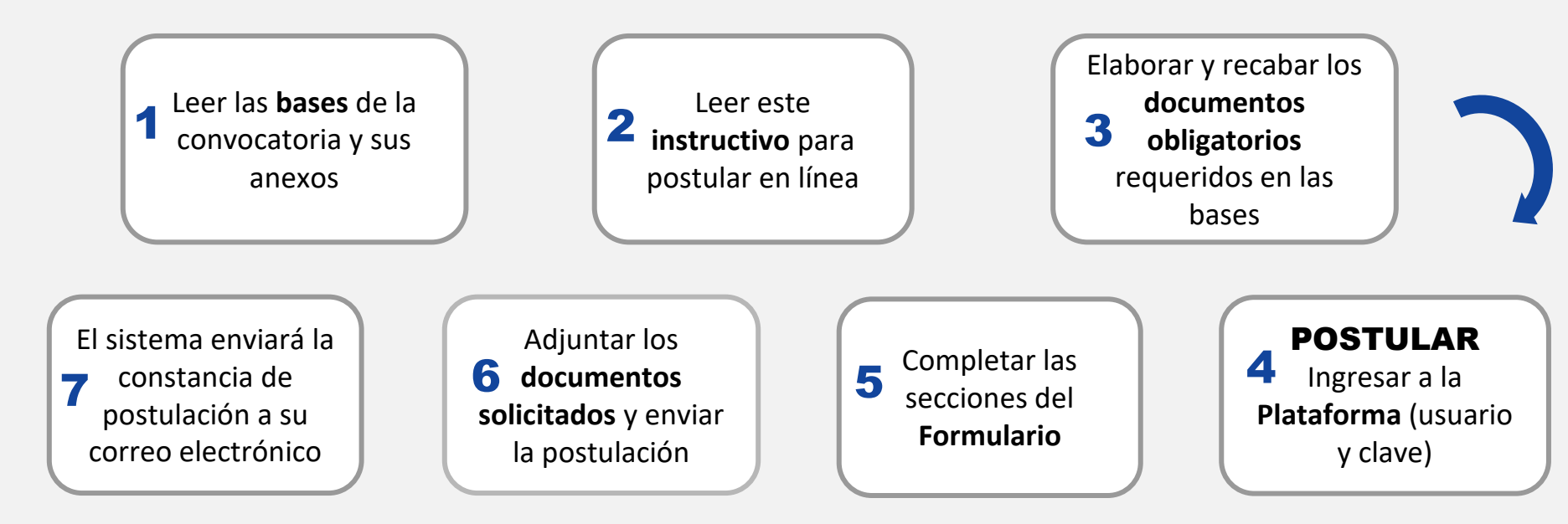

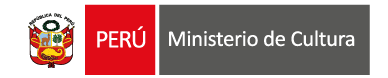

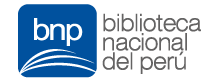

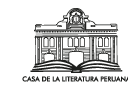

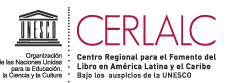

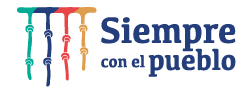

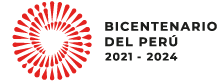

#### Ingresar a la Plataforma del Ministerio de Cultura:

#### http://plataformamincu.cultura.gob.pe/administrados

Compatible con los navegadores **Google Chrome** (a partir de la versión 28), **Firefox** (a partir de la versión 18) **e Internet Explorer** (a partir de la versión 10)

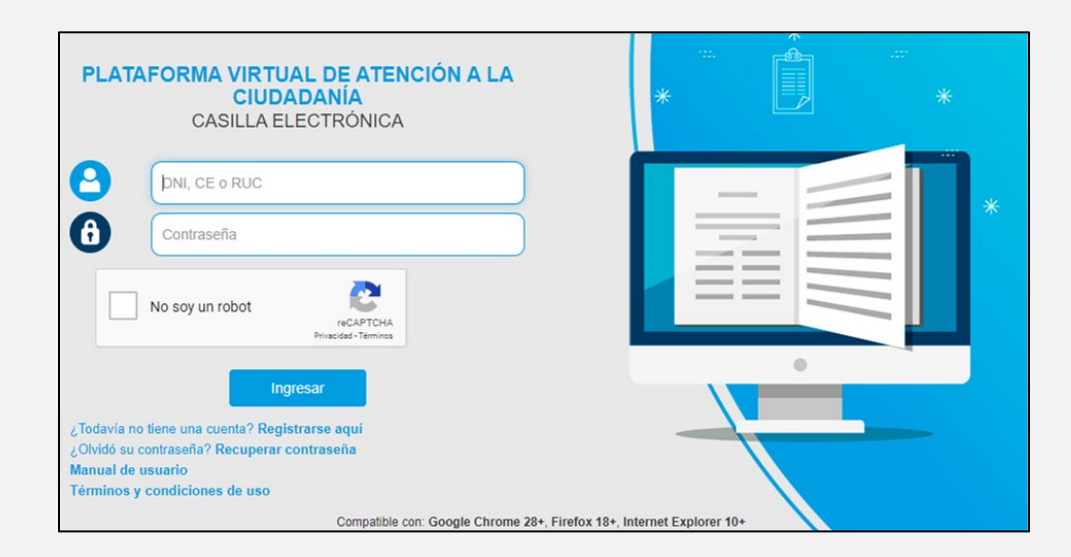

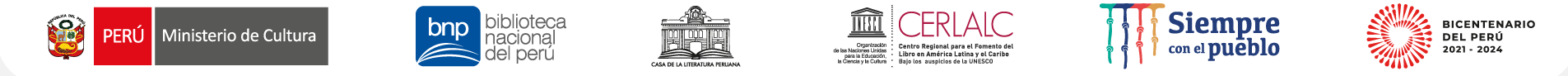

- 1. Si es la primera vez que ingresa a la Plataforma, haga clic en **«Registrarse aquí».**
- 2. Si ha utilizado la Plataforma para postular a otras convocatorias y ya cuenta con usuario y contraseña, debe ingresar lo siguiente:
  - <u>Postular como Persona Natural</u>: ingresar el N.° de DNI o N.° de Carné de Extranjería (CE) o N.° de Permiso Temporal de Permanencia (PTP).

#### \* Revise los requisitos de las bases para identificar con qué tipo de usuario le corresponde ingresar.

\*\*\*Si contaba con usuario (con DNI o CE) y no recuerda su contraseña, haga clic en **«Recuperar contraseña».** 

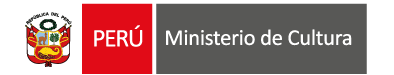

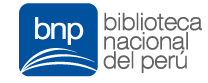

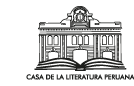

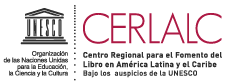

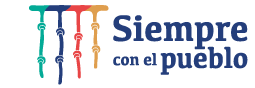

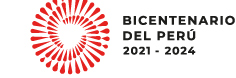

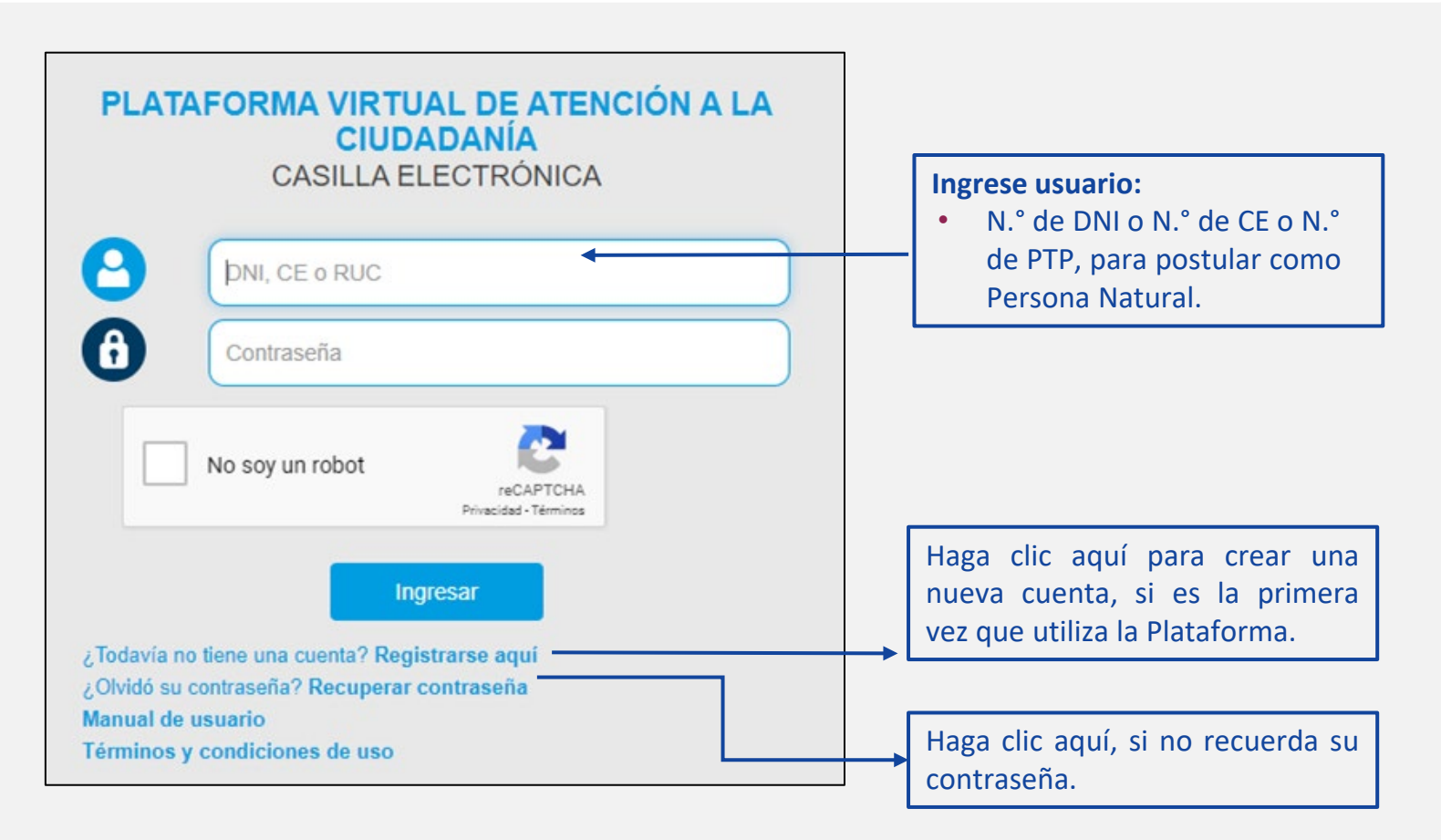

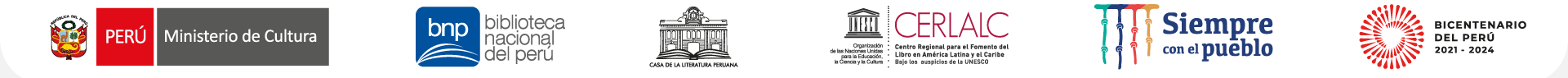

#### Si hizo clic en «Registrarse aquí», aparecerá una ventana para crear un nuevo usuario:

| 💓 PERÚ Mini                                                                                                    | isterio de Cultura                                                                                                    | C                                                                                                    | ASILLA ELECTRÓNICA<br>Creación de cuenta                                                                                                    |                                                                                                    |                                                                                              |
|----------------------------------------------------------------------------------------------------|----------------------------------------------------------------------------------------------------|----------------------------------------------------------------------------------------------------|----------------------------------------------------------------------------------------------------|----------------------------------------------------------------------------------------------------|----------------------------------------------------------------------------------------------|
| Tipo de Persona<br>Persona Natural<br>Persona Jurídica<br>DATOS DEL USU                                                                                             | ARIO                                                                                                    |                                                                                                    |                                                                                                    |                                                                                                    |                                                                                              |
| Tipo de Documento<br>DNI<br>Apellido Paterno<br>Nombres<br>Sexo<br>Seleccione<br>Correo Electrónic<br>Departamento                                                  | En la lista<br>seleccione p<br>« <b>Persona</b><br>complete                                                                                                    | desplegable,<br>postular como<br><b>Natural»</b> y<br>los datos                                                                                                    | N° de documento Apellido Materno Domicilio Legal                                                                                                    | Teléfono Móvil Distrito                                                                                                    |                                                                                              |
| Seleccione<br>¿Necesitas ayuda en<br>TÉRMINOS Y CCC<br>El administrado/a, es la<br>Para el uso de la Casill<br>RECUERDE QUE SU<br>En caso se advierta la<br>Cultura | solicitados.<br>el llenado de este formulario?, pued<br>DNDICIONES<br>a persona natural o jurídica que requie<br>la Electrónica el administrado/a, debe<br>CASILLA ES A TTULO PERSONAL I<br>comisión de alguna conducta irregula | les comunicarte al WhatsApp 997571329 (<br>re efectuar y/o participar en uno o más proc<br>á de realizar el procedimiento para solicitar r<br>PERSONAL JURE<br>r y/o mai uso del contenido de la plataforma | de lunes a viernes de 08:30 a.m. a 05:30 p.m.<br>adimientos administrativos, servicios y demás solicitude<br>su usuario y contraseña en la Plataforma Virtual de Aten<br>ICA) DEBIENDO ENVIAR DOCUMENTOS GENERADO<br>se procederá a tomar las medidas administrativas, civi | Cuando complete los da<br>con una <b>lupa</b> al lado, l<br>siempre haga clic en la<br>sistema está conectado<br>RENIEC como con la SU | tos de un campo<br>uego de llenarlo<br>lupa, ya que el<br>o tanto con el<br>JNAT. y extraerá |

sus datos desde ahí.

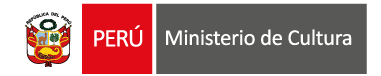

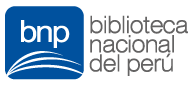

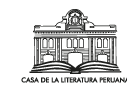

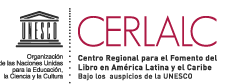

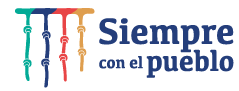

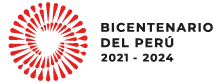

#### POLÍTICA DE PRIVACIDAD DE DATOS PERSONALES

De conformidad con la Ley Peruana N° 29733 "Ley de Protección de Datos Personales" y modificatorias, y su Reglamento aprobado mediante D.S. 003-2013-JUS, el titular de datos otorga su consentimiento expreso para que los datos personales que facilite a través de la Plataforma Virtual de Atención a la Ciudadanía queden incorporados en el Banco de Datos Personales del Ministerio de Cultura.

El Ministerio de Cultura se compromete a garantizar que los datos sean tratados con la finalidad de brindar atención a los procedimientos administrativos, trámites y servicios efectuados a través de los distintos canales de atención a la ciudadanía, así como para realizar el proceso de notificación de actos administrativos y actuaciones emitidas en el marco de cualquier actividad administrativa, dándoles usos que incluyen difusión y promoción de eventos culturales, servicios informativos y educativos sobre actividades institucionales tanto presenciales como virtuales, así como para fines estadísticos, históricos y/ científicos.

El usuario autoriza a que el Ministerio de Cultura mantenga sus datos personales en el banco de datos referido en tanto sean útiles para la finalidad y usos antes mencionados.

El usuario podrá ejercer sus derechos de acceso, actualización, rectificación, inclusión, oposición y supresión o cancelación de datos personales enviando al correo electrónico soporte@cultura.gob.pe o presentándolo físicamente en Av. Javier Prado Este 2465 – San Borja, Lima – Perú.

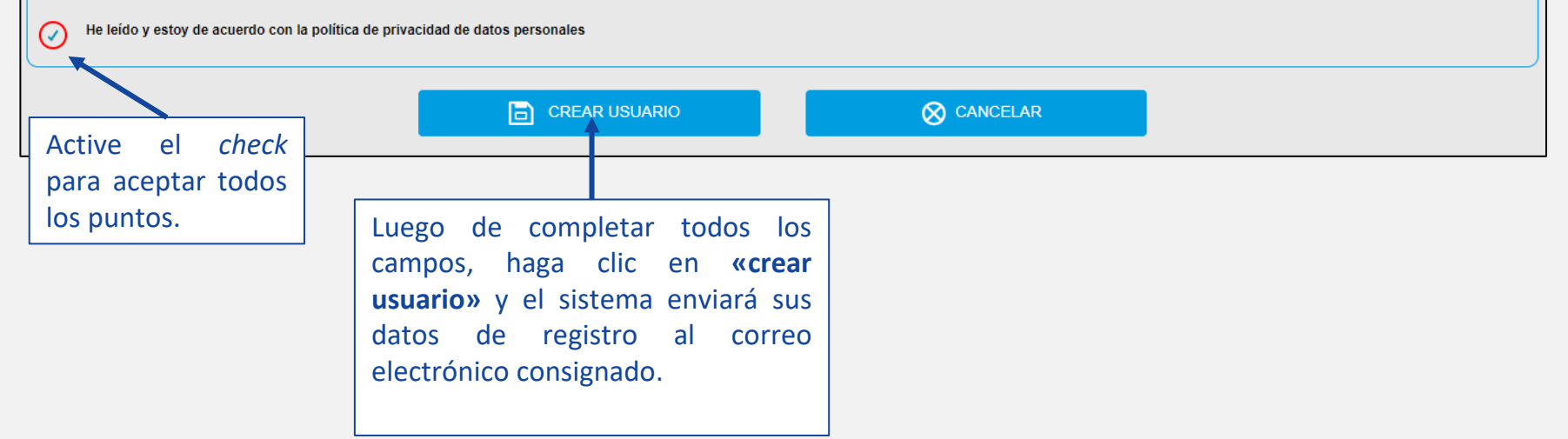

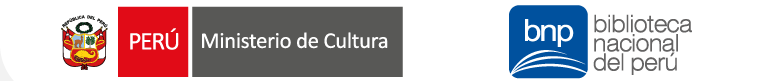

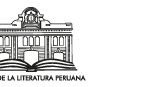

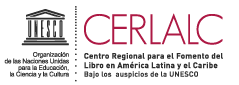

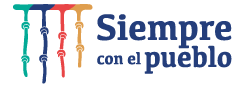

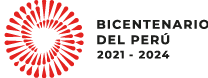

Revise el **buzón de su correo electrónico** para verificar que haya recibido correctamente el usuario y la contraseña. Asimismo, se recomienda **revisar el buzón de spam o correo no deseado**, en caso de que no haya recibido los datos en la bandeja principal de su correo electrónico.

| 📿 Respor                                                      | nder 🛱 Responder a todos 🔤 Reenviar                                                                                                    |
|---------------------------------------------------------------|----------------------------------------------------------------------------------------------------|
|                                                               | sábado 09/03/2019 08:50 p.m.<br>plataformacultura@cultura.gob.pe<br>GENERACIÓN DE CLAVE                                                           |
| Para LEGR                                                     | ANDEZ77@GMAIL.COM                                                                                                    |
| Estimad<br>Se acab<br>Usuario<br>Clave: o<br>Saludos<br>MINIS | do(a):<br>a de generar una clave para que pueda ingresar a la <u>Plataforma Virtual de Trámite</u> .<br>: 45<br>de cordiales.<br>IERIO DE CULTURA |

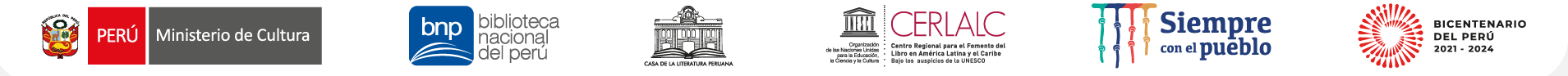

Luego de ingresar sus datos de registro (usuario y contraseña), active el *check* en la casilla «**No soy un robot**» para hacer la validación de seguridad requerida por el sistema.

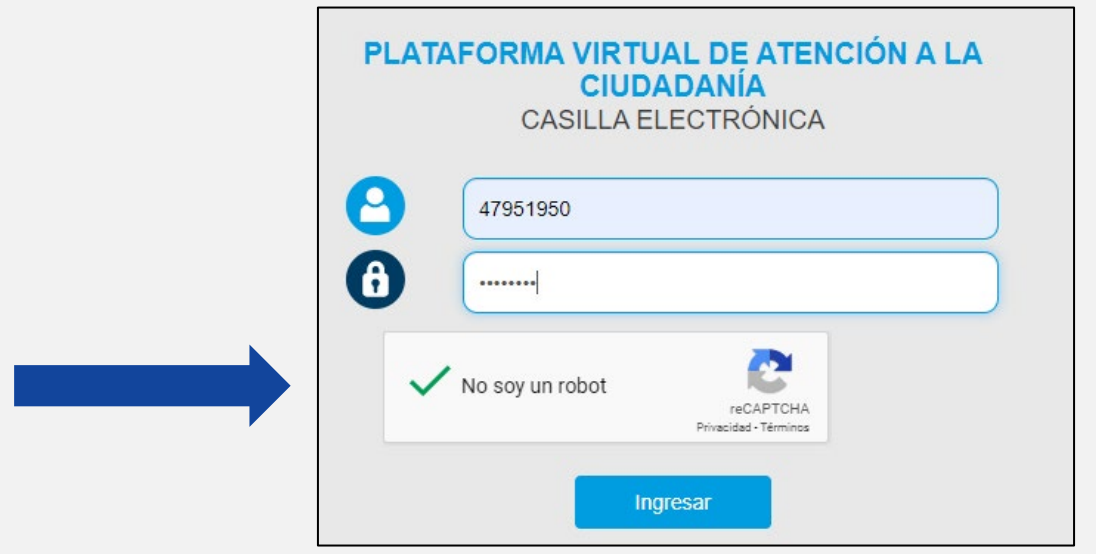

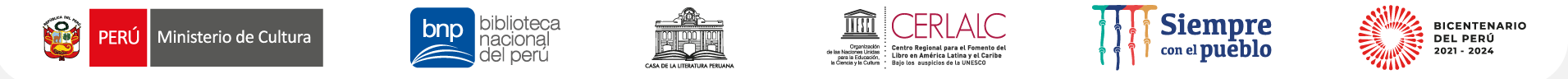

En algunas ocasiones aleatorias, el sistema le pedirá seleccionar imágenes específicas para validar su registro. Luego de la selección, haga clic en **«verificar».** 

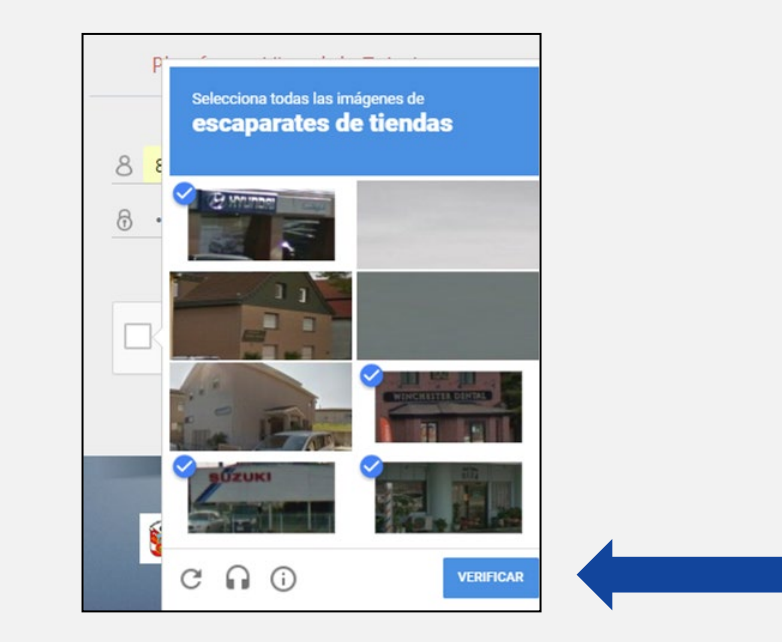

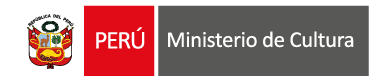

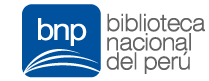

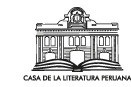

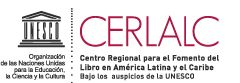

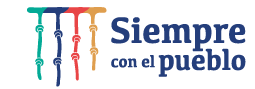

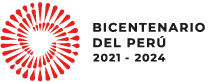

Para finalizar el registro, haga clic en «ingresar».

| PLAT            | AFORMA VIRTUAL DE ATENCIÓN A LA<br>CIUDADANÍA<br>CASILLA ELECTRÓNICA |
|-----------------|----------------------------------------------------------------------|
| <b>O</b><br>(1) | 47951950<br>                                                         |
| ~               | No soy un robot                                                      |
|                 | Ingresar                                                             |

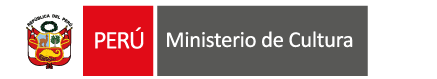

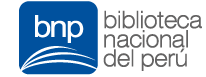

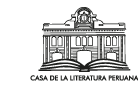

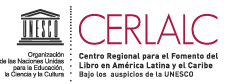

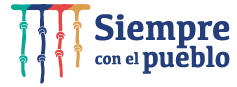

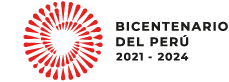

# Seleccione la opción correspondiente a la Cátedra de Lectura, Escritura y Bibliotecas del Perú.

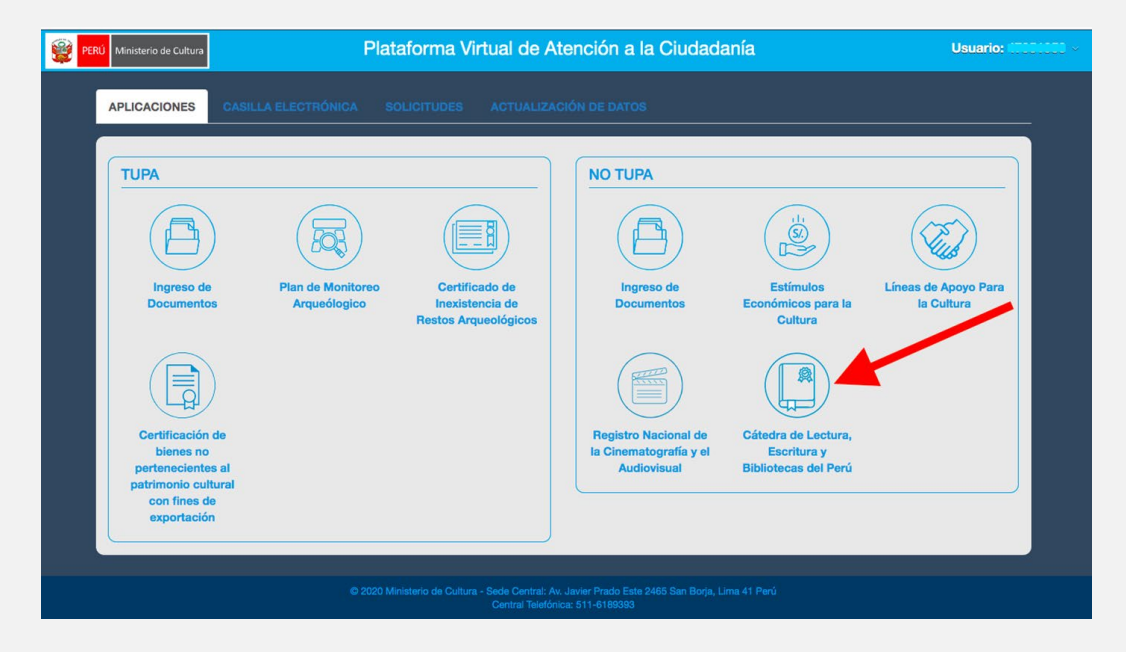

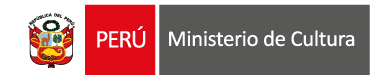

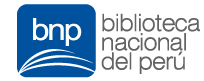

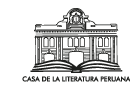

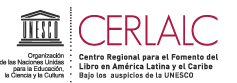

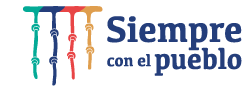

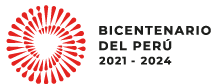

Seleccione la opción «iniciar postulación».

|   | PERÚ Ministerio de Cultura Plataforma de registro de solicitud                                                                           | A Usuario: 4888.4548 ~     |
|---|----------------------------------------------------------------------------------------------------|----------------------------|
|   |                                                                                                    |                            |
|   | POSTULACIÓN 2021<br>Programa Especializado en Mediación de Lectura y Escritura de la Cátedra de Lectura, Escritu<br>Bibliotecas del Perú | JIRA Y INICIAR POSTULACIÓN |
| ÷ |                                                                                                    |                            |
|   |                                                                                                    |                            |
|   |                                                                                                    |                            |

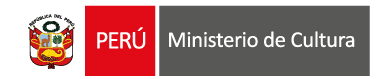

check

todos

de

declaración jurada.

para

los

la

Active el

aceptar

puntos

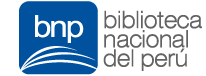

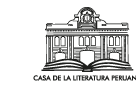

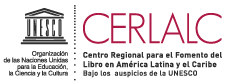

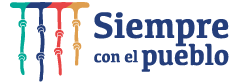

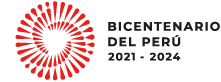

#### Paso 9

Se abrirá una ventana flotante con la **declaración jurada.** Lea atentamente cada punto y haga clic en «Acepto y apruebo todos los puntos mencionados en esta sección» y luego en «Continuar» :

| Pro   | ograma Especializado en Mediación de Lectura y Escritura de la Cátedra de Lectura, Escritura y Bibliotecas del Perú                                                                                                    |
|-------|----------------------------------------------------------------------------------------------------|
| IMP   | PORTANTE: DECLARACIÓN JURADA:                                                                                                    |
| El fo | ormulario de inscripción tiene carácter de DECLARACIÓN JURADA e implica la aceptación expresa de los términos y condiciones de la presente convocatoria.                                                                                                    |
|       | <ul> <li>Declaro haber leído y cumplir con las bases de la convocatoria del Programa Especializado en Mediación de Lectura y Escritura de la Cátedra de Lectura, Escritura y Bibliotecas del Perú 2022.</li> <li>Declaro no estar dentro de los supuestos establecidos en las restricciones consignadas en las bases de la presente convocatoria.</li> <li>Declaro no estar dentro de los supuestos establecidos en las restricciones consignadas en las bases de la presente convocatoria.</li> <li>Autorizo la creación de una casilla electrónica, de acuerdo a lo establecido en el numeral 20.4 del artículo 20 del Texto Único Ordenado (T.U.O.) de la ley Nº 27444, cuyo código de usuario está vinculado al N. DNI, Nº de Carnet de Extrangería (CE) o Permiso Temporal de Permanencia (PTI) señalados en el presente formulario. De darse el caso, asumo toda la responsabilidad por el uso incorrecto de la casilla electrónica.</li> <li>Autorizo a que todo acto administrativo y/o de comunicación generada como consecuencia de mi participación en la presente convocatoria, se me notifique al correo electrónico consignado en este formulario.</li> <li>En caso de ser declarado seleccionado como participante del Programa Especializado en Mediación de Lectura y Escritura de la Cátedra de Lectura, Escritura y Bibliotecas del Perú 2022, me comprometo a cun con las obligaciones establecidas en el numeral 14 titulado "¿Qué obligaciones asumen los mediadores en caso de ser declarados seleccionados?" de las bases de la presente convocatoria.</li> <li>Declaro no estar bajo el supuesto da no haber cumpilido con pagar la multa impuesta por infracciones cometidas durante el estado de emergencia nacional y demás normas emilitas para proteger la vida y la salur la población por el contagio de la COVID-19.</li> <li>Acepto y apruebo todos los puntos mencionados en esta sección.</li> </ul> |
|       | Cancelar Continue                                                                                                    |

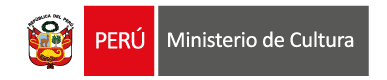

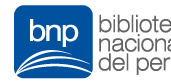

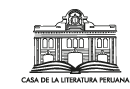

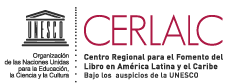

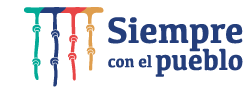

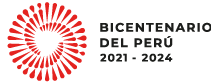

Ingrese los datos de postulante:

- En esta sección aparecerán llenos los campos que el sistema extrae del RENIEC (si postula con DNI) o de Migraciones (si postula con CE o PTP).
- Complete todos los campos que falten con información veraz.

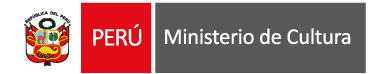

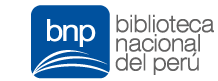

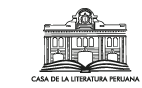

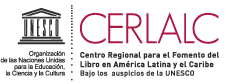

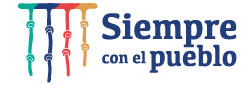

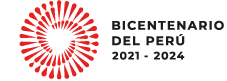

#### Vista referencial del Formulario de Inscripción Virtual

| Programa Especializado                                                                                                    | o en Mediación                                                                                                    | de Lectura y                                                       | y Escritura de la Cáteo                                                                                               | dra de Lectura, Escritura y Bibliotec                                                                                               | as del Perú       | Regresar a                              | la Bandeja |
|----------------------------------------------------------------------------------------------------|----------------------------------------------------------------------------------------------------|--------------------------------------------------------------------|----------------------------------------------------------------------------------------------------|----------------------------------------------------------------------------------------------------|-------------------|-----------------------------------------|------------|
| DATOS GENERALES                                                                                                    |                                                                                                    |                                                                    |                                                                                                    |                                                                                                    |                   |                                         |            |
| Tipo de Documento                                                                                                    | N° de documen                                                                                                    | to                                                                 | Nombres y apellidos o                                                                                                 | completos                                                                                                    |                   | Fecha de Nacin                          | niento     |
| DNI 🗸                                                                                                    | 43234713                                                                                                    |                                                                    | BELTRAN LINARES, L                                                                                                    | LOURDES VERONICA                                                                                                    |                   | 21/10/1985                              |            |
| Sexo                                                                                                    | Género                                                                                                    |                                                                    | Por tus costumbres y                                                                                                  | tus antepasados, ¿tú te sientes o conside                                                                                           | ras?              |                                         |            |
| Mujer                                                                                                    | Seleccionar                                                                                                    | ~                                                                  | Seleccionar                                                                                                    |                                                                                                    |                   |                                         | ~          |
| Departamento del domicilio                                                                                                    |                                                                                                    |                                                                    | Provincia del domicilio                                                                                               | 0                                                                                                    | Distrito del de   | omicilio                                |            |
| LIMA                                                                                                    |                                                                                                    | ~                                                                  | LIMA                                                                                                    | ~                                                                                                    | ATE               |                                         | ~          |
| Teléfono 1                                                                                                    |                                                                                                    | Teléfono 2 (or                                                     | pcional)                                                                                                    | Correo electrónico                                                                                                    |                   |                                         |            |
| 996233331                                                                                                    |                                                                                                    |                                                                    |                                                                                                    | LOURDESVBL@GMAIL.COM                                                                                                    |                   |                                         |            |
| Ejemplos: Móvil o celular 97784411                                                                                                    | 2 / En el caso del tel                                                                                                    | éfono fijo va con                                                  | prefijo 65 231072                                                                                                    | Por favor, consigna un correo @gm<br>Ejemplo: correo@gmail.com                                                                      | il.com necesarian | nente, tal como se indica en las Bases. |            |
| Ejempios: Móvil o celular 97784411<br>ORMACIÓN Y ACTIVIDADE                                                                                                    | 12 / En el caso del tel<br>IS LABORALES                                                                                                    | éfono fijo va con                                                  | prefijo 65 231072                                                                                                    | Por favor, consigna un correo @gm<br>Ejemplo: correo@gmail.com                                                                      | il.com necesarian | nente, tal como se indica en las Bases. |            |
| Ejemplos: Móvil o celular 97784411<br>FORMACIÓN Y ACTIVIDADE<br>¿Cuál es tu nivel educativo alo<br>Seleccionar                                                                                                    | 12 / En el caso del tel<br>IS LABORALES<br>xanzado?                                                                                                    | éfono fijo va con                                                  | prefijo 65 231072                                                                                                    | Por favor, consigna un correo Ogm<br>Ejemplo: correo®gmail.com                                                                      | él.com necesarian | rente, tal como se indica en las Bases. | ~          |
| Ejempilos: Mivil o celular 97784411<br>EORMACIÓN Y ACTIVIDADE<br>¿Cuál es tu nivel educativo alo<br>Seleccionar<br>¿Cuál es tu ocupación econón                                                                                                    | 12 / En el caso del tel<br>ES LABORALES<br>anzado?<br>nica principal actu                                                                                  | áfono fijo va con                                                  | prefijo 65 231072                                                                                                    | Por favor, consigna un correo Ogm<br>Ejemplo: correo®gmail.com                                                                      | il.com necesarian | nente, tal como se indica en las Bases. | ×          |
| Ejempilos: Mévil o cetular 97784411<br>FORMACIÓN Y ACTIVIDADE<br>¿Cuál es tu nivel educativo allo<br>Seleccionar<br>¿Cuál es tu ocupación económica<br>Por faror usa maylacular y mitós<br>Ejempilo: Analista en gestión human                               | 12 / En el caso del tel<br>ES LABORALES<br>anzado?<br>nica principal actu<br>principal nos referim<br>ulas.<br>na, docento, especial                       | áfono fijo va con<br>al?<br>os a la ocupaciór<br>sta en gestión de | prefijo 65 231072<br>n que es fueme principal de in<br>e datos, administrativo, biblio                                | Por favor, consigna un correo Bgm<br>Ejemplo: correoBgmall.com<br>Ingresos<br>Ingresos                                              | il.com necesarian | nente, tal como se indica en las Bases. | >          |
| Ejempios: Mévil o cetular 97784411<br>FORMACIÓN Y ACTIVIDADE<br>¿Cuál es tu nivel educativo alo<br>Seleccionar<br>¿Cuál es tu ocupación económica<br>Por favor usa mayúsculas y minúse<br>Ejempio: Analista en getión humar<br>Nombre y/o razón social de la | 12 / En el caso del tel<br>IS LABORALES<br>anzado?<br>nica principal actu<br>principal nos referim<br>ulas.<br>na, docente, especial<br>organización y/o i | al?<br>al?<br>sta en gestión de<br>nstitución en la                | prefijo 65 231072<br>n que es fuente principal de in<br>e datos, administrativo, biblio<br>a que realizas tu ocupació | Por favor, consigna un correo Bgm<br>Ejemplo: correoBgmail.com<br>Ingresos<br>Itecano, gestor de lectura.<br>ón económica principal | il.com necesarian | nente, tal como se indica en las Bases. | ~          |

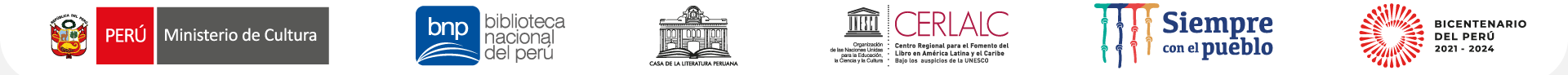

Debe completar cada sección; el sistema guardará la información consignada de manera automática.

La información que brinde y adjunte se irá guardando. En la parte inferior izquierda verá qué porcentaje del Formulario ha llenado.

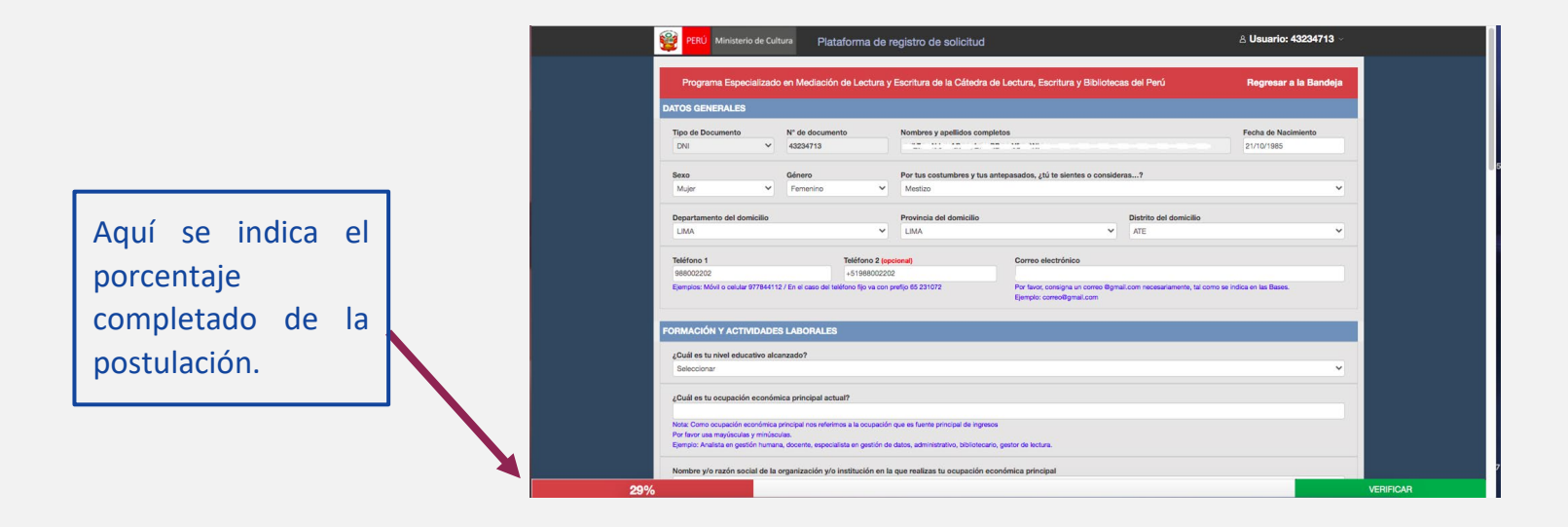

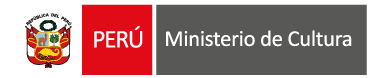

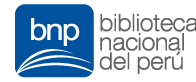

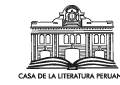

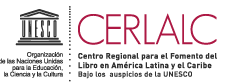

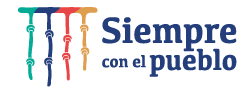

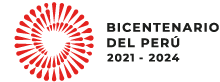

En caso de **no haber** completado todos los campos obligatorios, el señalará sistema aquellos que hace falta llenar, como también ficha está que su incompleta y que la postulación no podrá ser enviada hasta completar los campos al 100 %.

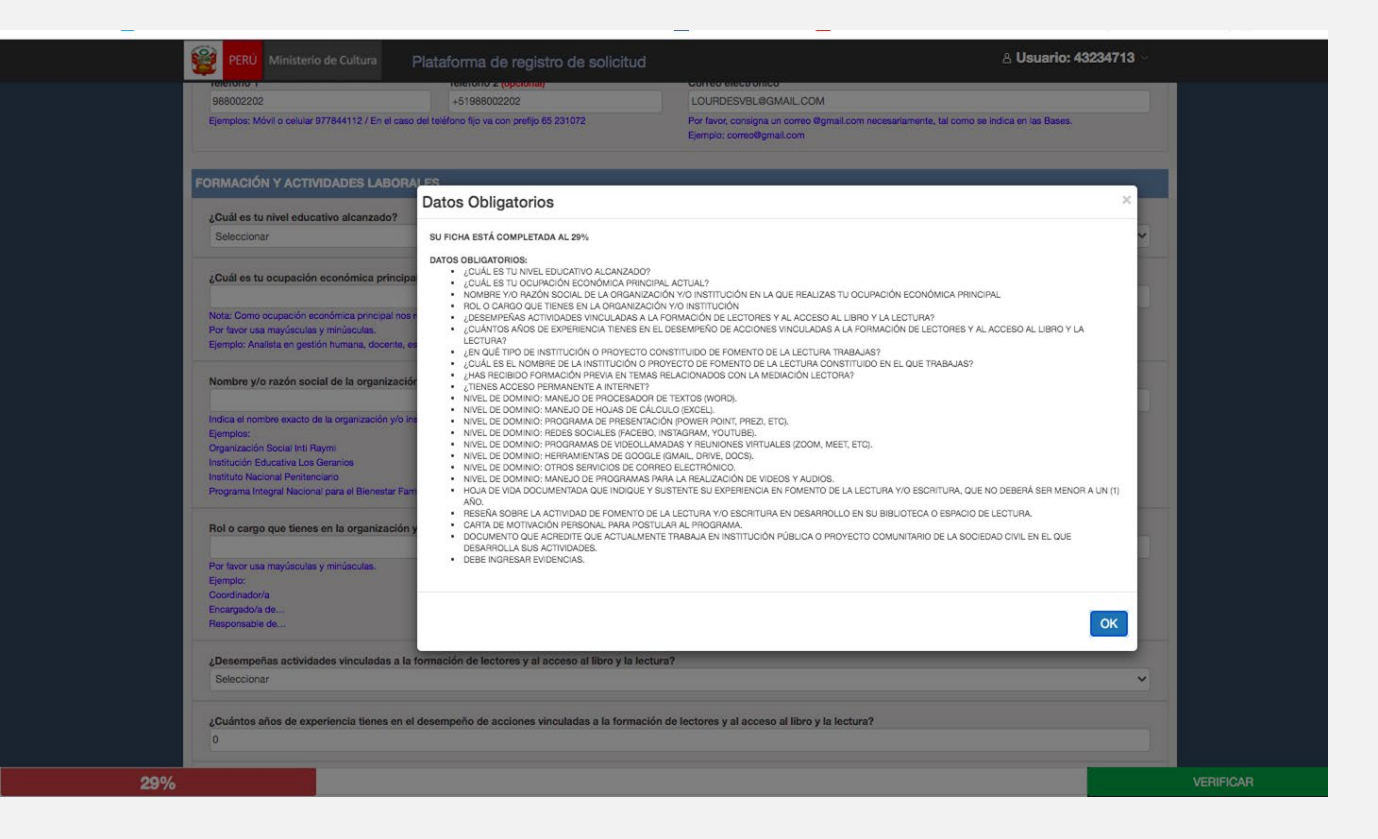

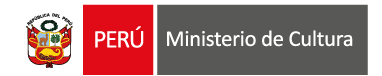

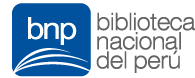

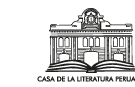

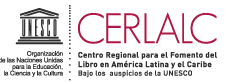

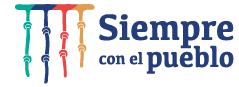

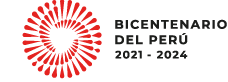

#### Sobre la sección «Documentos obligatorios requeridos para la postulación virtual»:

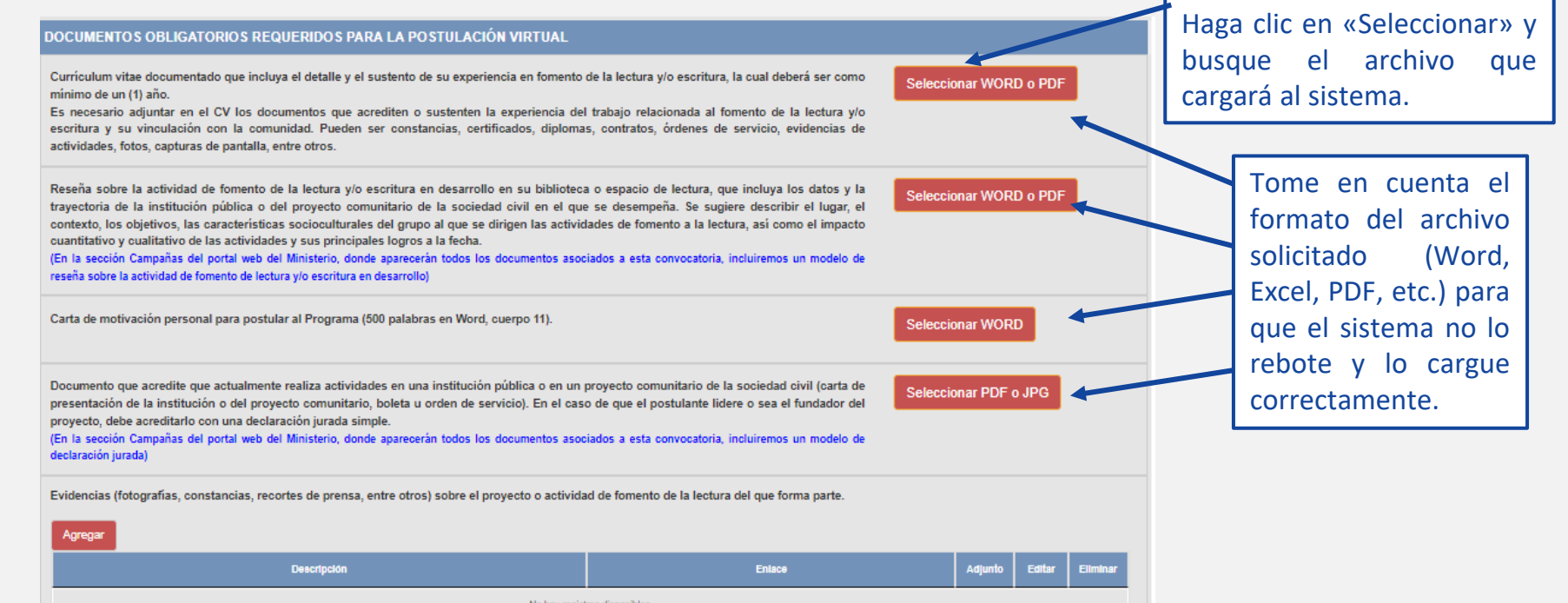

No hay registros disponibles

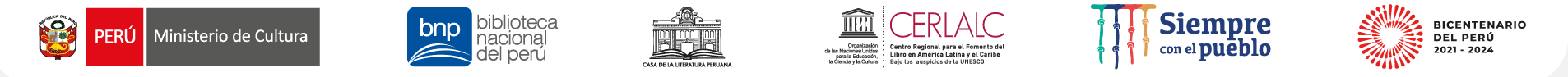

Una vez que haya adjuntado cada uno de los archivos correspondientes a la sección **«Documentos obligatorios requeridos para la postulación virtual»,** se habilitarán las opciones de «ver adjunto», «editar» y «eliminar»:

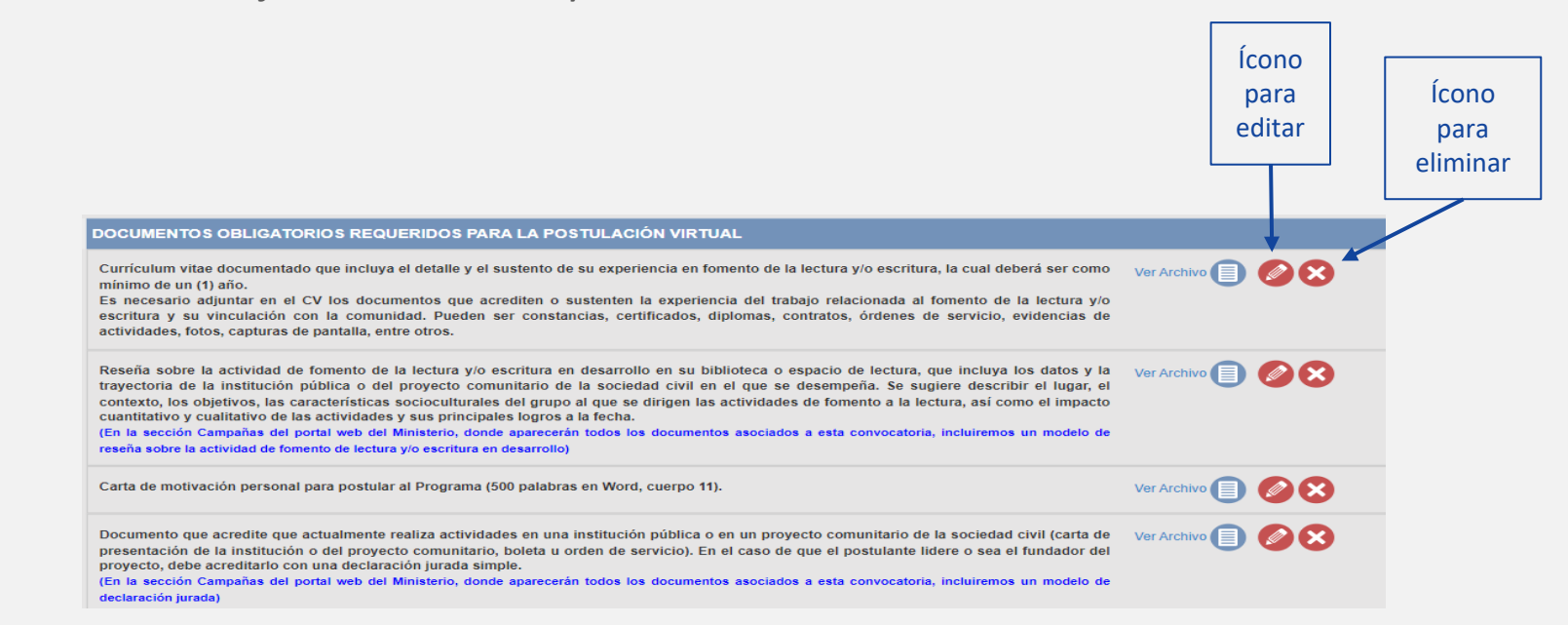

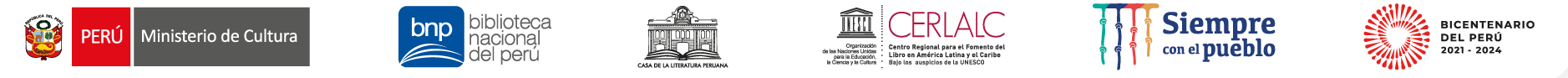

Adjuntar los documentos correspondientes a «Evidencias (fotografías, constancias, recortes de prensa, entre otros) sobre el proyecto o la actividad de fomento de la lectura del que forma

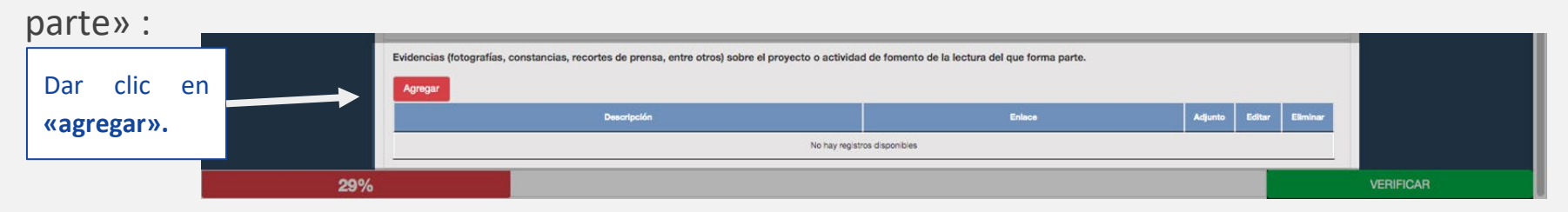

| ·                                                                 | Datos de la evidencia                                                                                                 | Redactar lo indicado.                                            |
|-------------------------------------------------------------------|----------------------------------------------------------------------------------------------------|------------------------------------------------------------------|
| Se abrirá esta<br>ventana flotante<br>para que llene los<br>datos | enlace:                                                                                                    | Adjuntar documento<br>de «Evidencia» en el<br>formato requerido. |
| correspondientes.                                                 | na ca na na ca na na cancelar Guard na cancelar Guard na para postular al Programa (500 palabras en Word, cuerpo 11). | Para finalizar, haga clic<br>en «Guardar».                       |

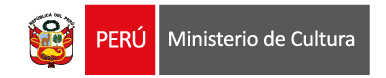

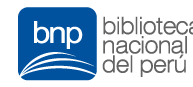

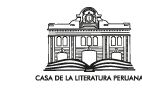

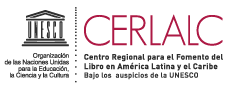

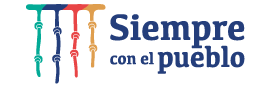

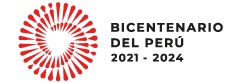

# Ejemplo de archivo adjuntado como evidencia

Una vez que adjunte y guarde un archivo como evidencia, se habilitarán tres acciones: «ver adjunto», «editar» y «eliminar», como se ve en la siguiente captura de pantalla:

| Evide                      | Evidencias (fotografías, constancias, recortes de prensa, entre otros) sobre el proyecto o actividad de fomento de la lectura del que forma parte. Agregar |                                           |                                      |                                                                                                    |                                                             |                                          |                                                 |  |  |
|----------------------------|----------------------------------------------------------------------------------------------------|-------------------------------------------|--------------------------------------|----------------------------------------------------------------------------------------------------|-------------------------------------------------------------|------------------------------------------|-------------------------------------------------|--|--|
| 4                          | Descripción                                                                                                    |                                           | I                                    | Nace                                                                                                    | Adjunto                                                     | Editar                                   | Eliminar                                        |  |  |
| Talle                      | r de poesía para niños                                                                                                    | https://app.mural.co                      | /t/seminarioformulaciondeproyec1319/ | «Ver archivo» le permitirá<br>observar el archivo que usted ha<br>cargado al sistema.                                                                  | Ver<br>archivo                                              | 0                                        | 8                                               |  |  |
| Si (<br>com<br>«Ag<br>vece | desea agregar m<br>o evidencia, haş<br>regar» (puede ha<br>es)                                                                                             | nás archivo<br>ga clic en<br>cerlo varias | S<br>e<br>ti<br>si                   | hace clic en el ícono de lápiz para<br>ditar, se abrirá una ventana flotante<br>culada <b>«Datos de la evidencia»</b> (ver la<br>guiente diapositiva). | ra <b>elimina</b><br>.». La info<br>nado y e<br>ljuntado se | r, haga<br>ormacio<br>I archi<br>elimina | a clic en la<br>ón que ha<br>vo que ha<br>arán. |  |  |

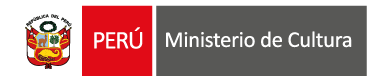

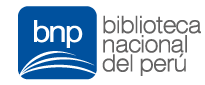

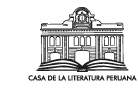

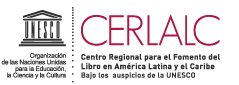

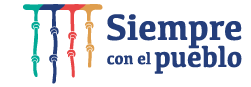

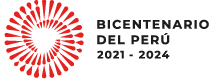

#### Editar un documento de Evidencia

|                          | Evidencias (fotografías, consta | ncias, recortes de prensa, entre otros) sobre el proyecto o actividad de fomento de la lectura del que forma parte. |                |          |          |
|--------------------------|---------------------------------|----------------------------------------------------------------------------------------------------|----------------|----------|----------|
| <b>1</b> Haga clic en el | Agregar                         |                                                                                                    |                | <u>,</u> |          |
|                          | Descripción                     | Enlace                                                                                                    | Adjunto        | Editar   | Eliminar |
| editar.                  | Taller de poesía para niños     | https://app.mural.co/t/seminarioformulaciondeproyec1319/                                                            | Ver<br>archivo | 0        | 8        |

| 2      | Se         | ab   | rirá | l    | la  |  |  |
|--------|------------|------|------|------|-----|--|--|
| vent   | ana        |      | flo  | tan  | te  |  |  |
| titula | ada        | «Dat | os   | de   | la  |  |  |
| evid   | encia      | a»,  | C    | lon  | de  |  |  |
| podr   | á          | edi  | tar  |      | la  |  |  |
| infor  | mac        | ión  | у    |      | el  |  |  |
| arch   | ivo        | adju | into | ).   | Al  |  |  |
| final  | izar       | la   | ed   | icić | 'n, |  |  |
| haga   | l          | clic |      |      | en  |  |  |
| «Gua   | «Guardar». |      |      |      |     |  |  |

| Datos de la evidencia                        | >                                                                               |
|----------------------------------------------|---------------------------------------------------------------------------------|
| Descripción:                                 |                                                                                 |
| Taller de poesía para niños                  |                                                                                 |
| Enlace:                                      |                                                                                 |
| https://app.mural.co/t/seminarioformulaciond | proyec1319/m/seminarioformulaciondeproyec1319/1624409921944/3fd399048e1bd242f38 |
| Adjunto                                      | Ver Archivo                                                                     |
|                                              |                                                                                 |
|                                              | Cancelar Guardar                                                                |

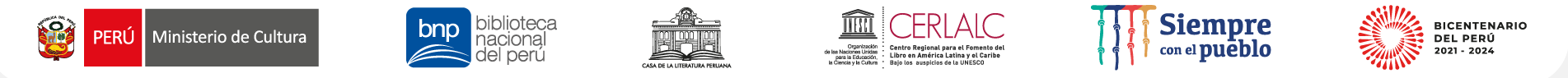

Una vez que haya llenado todo el formulario y adjuntado todos los documentos correspondientes, en la parte inferior de la página, se indicará que ha llenado el formulario al 100% y se habilitará la opción «Enviar» al lado derecho, como se ve en la siguiente imagen:

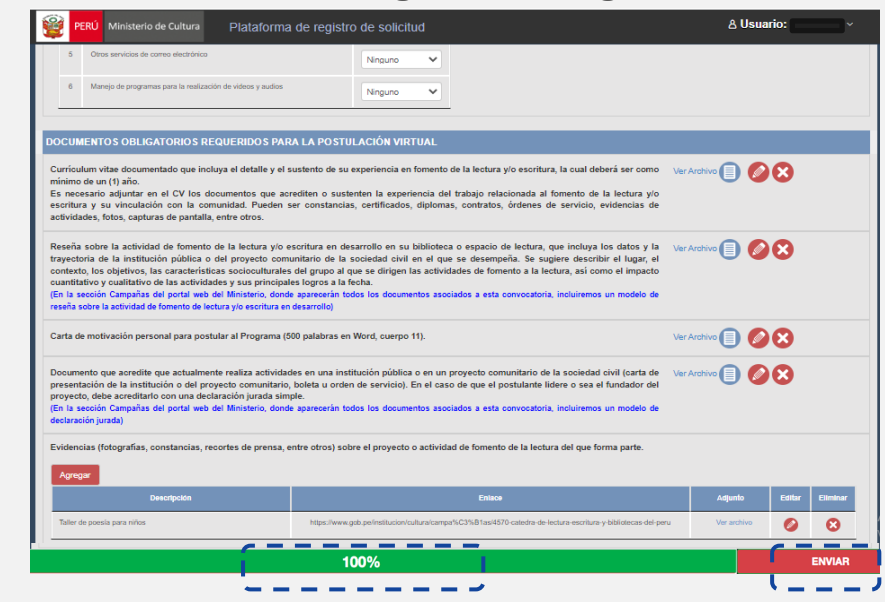

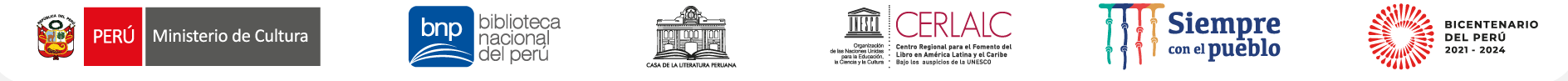

Una vez que su formulario haya sido llenado al 100%, revise con cuidado toda la información consignada, pues no podrá hacer ninguna modificación luego de hacer clic en «Enviar».

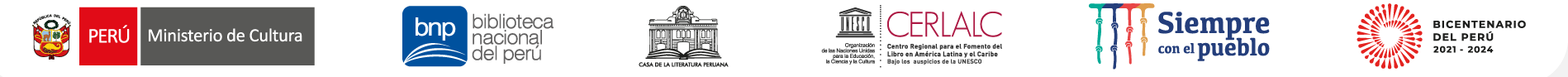

- Una vez que haya postulado, se abrirá una ventana con el número de trámite. Se recomienda tomar nota del N.º de trámite asignado por el sistema a su postulación.
- Asimismo, se recomienda anotar las indicaciones del sistema para la recepción apropiada de las **notificaciones** en su buzón de correo electrónico.

N° de trámite asignado a su postulación: 26 - 2019
Su Proyecto de Postulación se envió correctamente. Recibirá un mensaje de confirmación en su correo electrónico.
Se recomienda poner como remitente seguro el correo electrónico plataformacultura@cultura.gob.pe y revisar siempre su buzón de correos no deseados o spam para verificar la recepción de las notificaciones.

Aceptar

(imagen referencial)

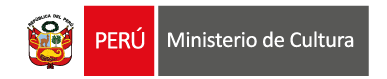

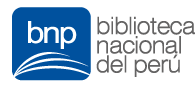

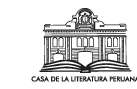

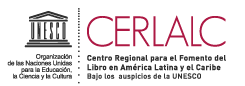

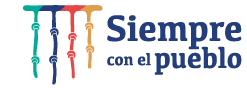

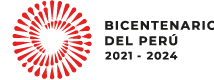

# ¡Siga el estado de su postulación!

Si ya envió su postulación, entonces:

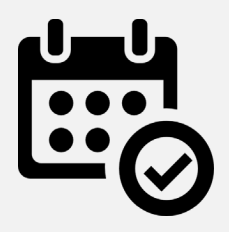

Tenga presente el cronograma de la convocatoria, el cual se encuentra en el numeral 11 de las bases.

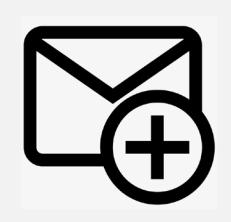

Las comunicaciones sobre el estado de su postulación serán notificadas mediante la casilla electrónica de la plataforma virtual disponible en

http://plataformamincu.cultura.gob.pe/administrados

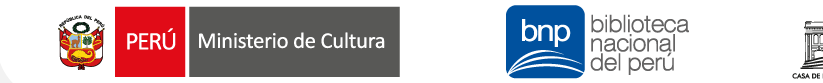

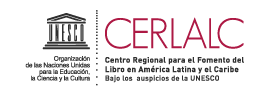

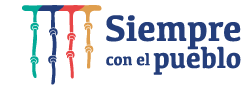

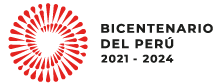

## ¡Siga el estado de su postulación!

Para entrar a la casilla electrónica, ingrese al link del paso 1 (<u>http://plataformamincu.cultura.gob.pe/administrados</u>) y haga clic en la pestaña «Casilla electrónica»:

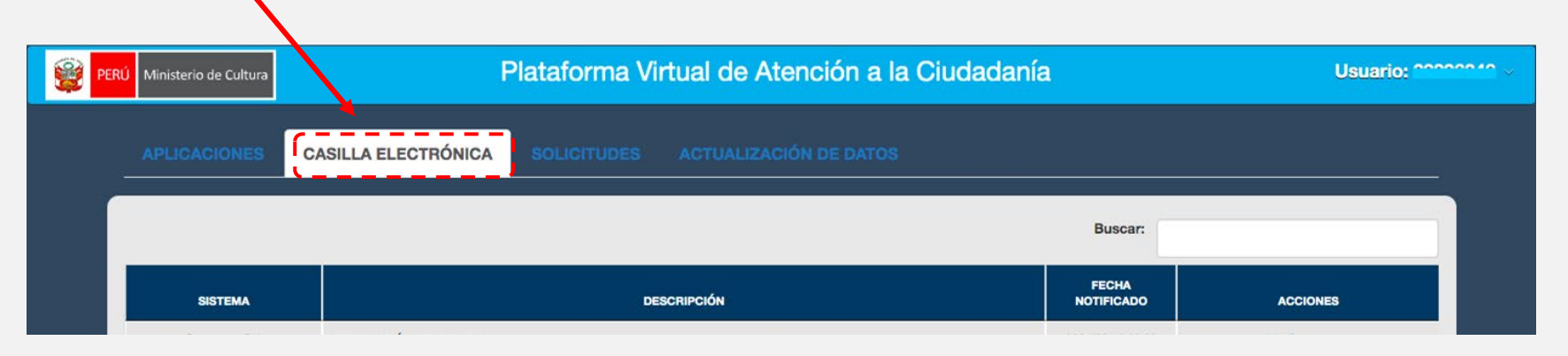

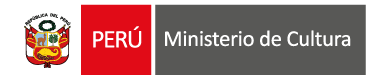

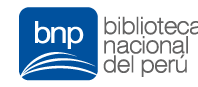

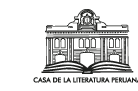

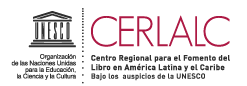

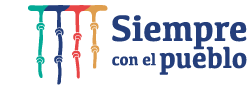

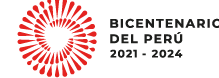

# ¡Siga el estado de su postulación!

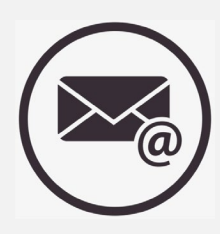

Verifique el buzón de su correo electrónico consignado al momento de crear su usuario en la Plataforma para confirmar la recepción de la constancia de postulación:

- Se recomienda poner como remitente seguro el siguiente correo electrónico: plataformacultura@cultura.gob.pe
- Se recomienda revisar la carpeta de correos no deseados o *spam*.

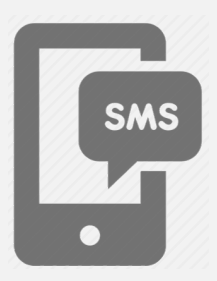

Asimismo, verifique el buzón de mensajes de texto (SMS) de su celular, ya que el sistema también envía una constancia de postulación al número de celular principal que se haya consignado en el Formulario de Inscripción Virtual.

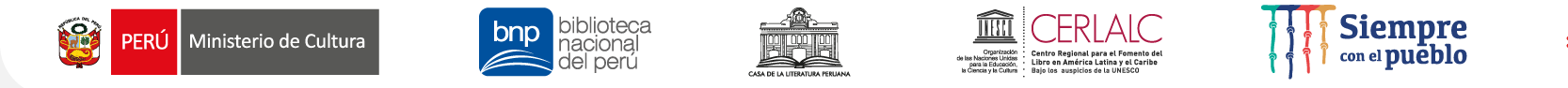

# Área de Acceso al Libro y Fomento de la Lectura Dirección del Libro y la Lectura Ministerio de Cultura

#### **Correo:** perulee@cultura.gob.pe

Teléfono: (01) 618 9393 Anexo 2652